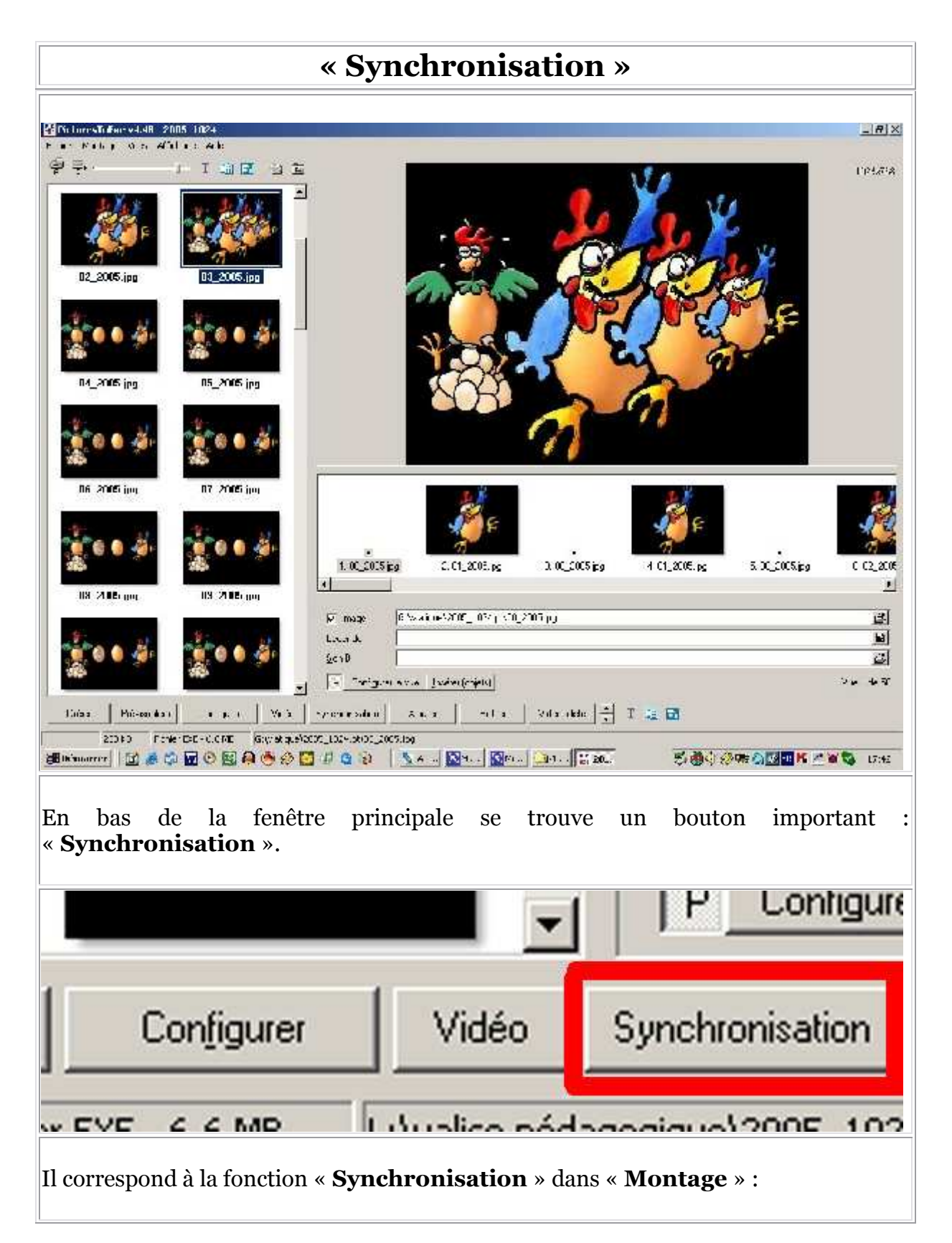

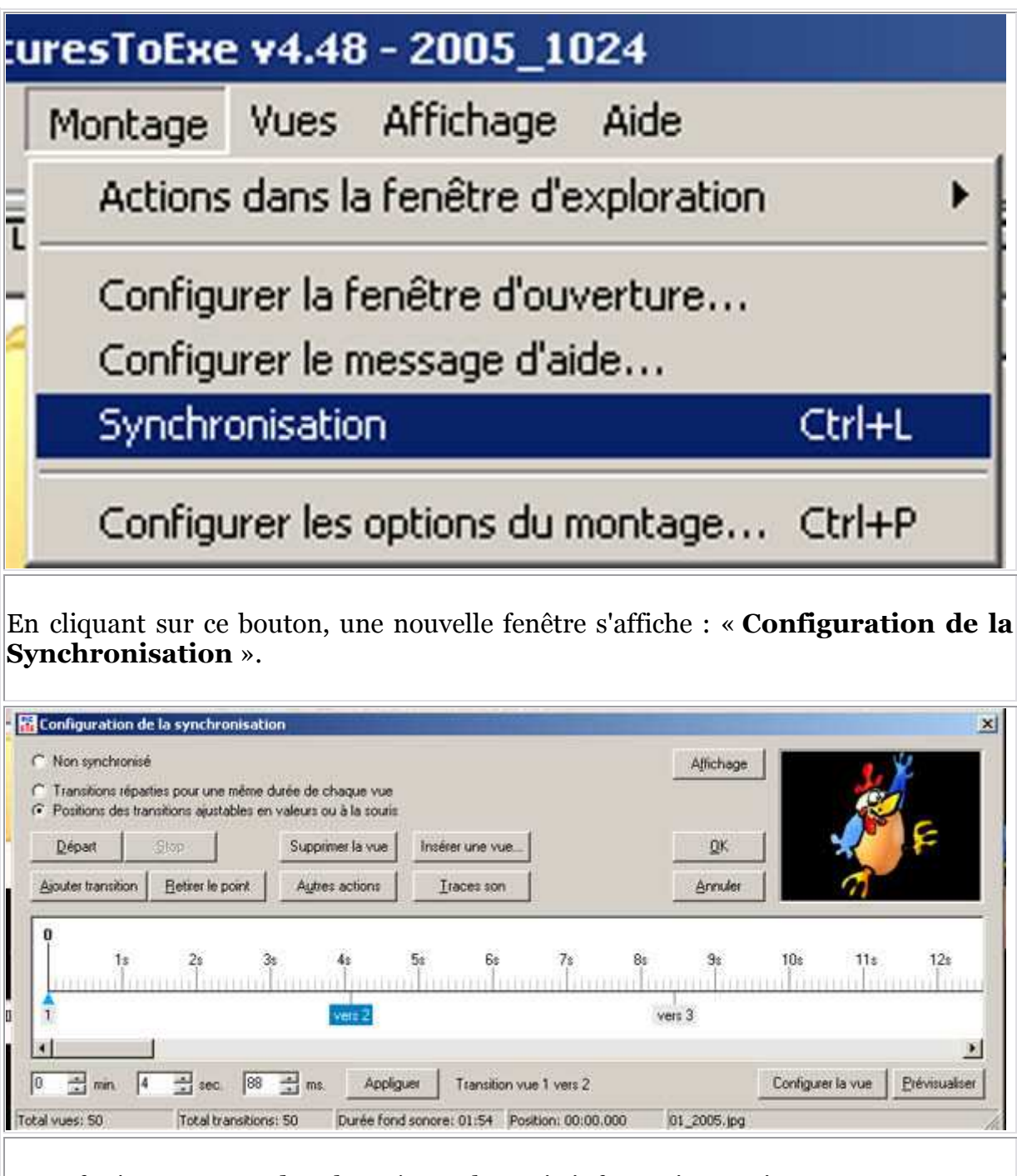

Cette fenêtre comprend en haut à gauche trois informations qui ne nous concernent pas. Seule « **Positions des transitions ajustables en valeurs ou à la souris** » doit être cochée.

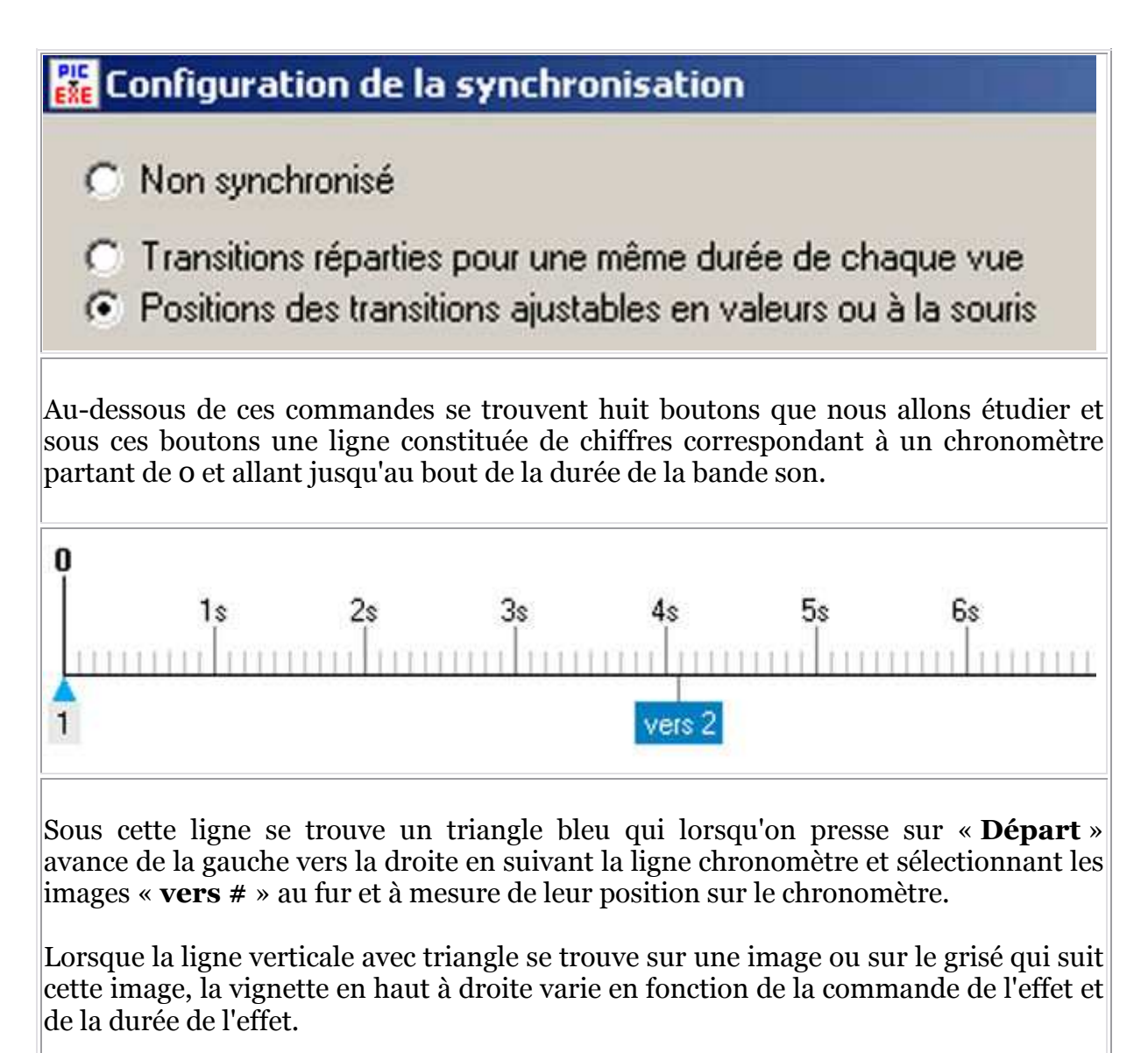

|                                                                     | ×                                             |
|---------------------------------------------------------------------|-----------------------------------------------|
| jue vue<br>la souris<br>la vue Insérer une vue<br>stions Iraces son | Attichage <u>DK</u> Annuler                   |
| 32s 33s 34s 35s<br>vers 8                                           | 36s 37s 38s 39s 40s<br>vers 9 vers 10 vers 11 |
| urée fond sonore: 01:54 Position: 00:32.133                         | <u>P</u> révisualiser                         |
| ue vue<br>la souris<br>la vue Insérer une vue<br>stions Iraces son  | Affichage <u>OK</u> <u>Annuler</u>            |
| 32s 33s 34s 35s<br>vers 8                                           | 36s 37s 38s 39s 40s<br>vers 9 vers 10 vers 11 |
| rée fond sonore: 01:54 Position: 00:33-183                          | <u>P</u> révisualiser                         |

La ligne grisée qui suit le numéro de la vignette correspond à la longueur du fondu. Lorsqu'il n'y a pas de ligne grisée après le numéro de la vignette, cela veut dire qu'il s'agit d'un « **Cut** » ou « **Transition instantanée** ».

| Configuration de la synchronisation                                                                                                    |                                                                                                    | X                                                                                                    |
|----------------------------------------------------------------------------------------------------|----------------------------------------------------------------------------------------------------|----------------------------------------------------------------------------------------------------|
| C Non synchronisé                                                                                                    | Affichage                                                                                                    |                                                                                                    |
| <ul> <li>Transitions réparties pour une même durée de chaque vue</li> <li>Positions des transitions ajustables en valeurs ou à la souris</li> </ul>                                    |                                                                                                    |                                                                                                    |
| Départ Stop Supprimer la vue Insérer u                                                                                                    | ine vue                                                                                                    |                                                                                                    |
| Ajouter transition Betirer le point Aybres actions Iracs                                                                                                    | es son Annuler                                                                                                    |                                                                                                    |
|                                                                                                    |                                                                                                    |                                                                                                    |
| 28s 29s 30s 31s 32s 33s                                                                                                    | 34s 35s 36s 37                                                                                                    | s 38a 39s 40s                                                                                                |
| vers 7 vers 8                                                                                                    | vers 9                                                                                                    | vers 10 vers 11                                                                                              |
| ×                                                                                                    |                                                                                                    | ×                                                                                                    |
| 0 1 min. 32 sec. 412 min. Appliquer Tra                                                                                                    | ansition vue 7 vers 8                                                                                                | Configurer la vue Prévisualiser                                                                              |
| Total vues: 50 Total transitions: 50 Durée fond sonore: 01                                                                                                    | 1:54 Position: 00:33.183 04_2005.jpg                                                                                 | 4.                                                                                                    |
| Au bas de la fenêtre se trouve un certai                                                                                                    | n nombre d'information                                                                                               | s :                                                                                                    |
| 0 - min. 32 - sec. 412 - ms. Appliquer Tro                                                                                                    | ansition vue 7 vers 8                                                                                                | Configurer la vue Prévioualiser                                                                              |
| Total vues: 50 Total transitions: 50 Durée fond sonore: 01                                                                                                    | 1:54 Position: 00:33.183 04_2005.jpg                                                                                 |                                                                                                    |
| La position de la vue :                                                                                                    |                                                                                                    |                                                                                                    |
| 0 📑 min. 32                                                                                                    | sec.                                                                                                    | 412 📩 ms.                                                                                                    |
| Total vues: 50 Total transitions: 50 Durée fond sonore: 01                                                                                                    | 1:54 Position: 00:33.183 04_2005.jpg                                                                                 | <i>li</i> ,                                                                                                  |
| Puis le nombre total des vues, le nombre<br>est logique, la durée du fond sonore, la<br>la vue. Pour moi, c'est le renseigneme<br>chose ne me convient pas dans cette vu<br>référence. | re total des transitions q<br>a position exacte du curs<br>ent essentiel de cette lig<br>le et que je doive la retra | ui est équivalent ce qui<br>seur et enfin le nom de<br>ne. En effet si quelque<br>vailler, je me fie à cette |
| Nous allons à présent étudier les bouto                                                                                                    | ns:                                                                                                    |                                                                                                    |
| Départ Stop                                                                                                    | Supprimer la vue                                                                                                    | Insérer une vue                                                                                              |
| <u>Bobar</u>                                                                                                    |                                                                                                    |                                                                                                    |
| Ajouter transition <u>R</u> etirer le point                                                                                                    | Autres actions                                                                                                    | Iraces son                                                                                                   |
| Il y a trois boutons essentiels. D'abord l                                                                                                    | le bouton « <b>Traces son</b>                                                                                        | »:                                                                                                    |

| <u>D</u> épart <u>S</u> top |                          | Supprimer la vue | Insérer une vue |  |
|-----------------------------|--------------------------|------------------|-----------------|--|
| Ajouter transition          | <u>R</u> etirer le point | Autres actions   | Iraces son      |  |

Lorsqu'on appuie sur ce bouton, la trace son apparaît dans la fenêtre chronométrée sous la forme d'une onde qui correspond à la bande sonore :

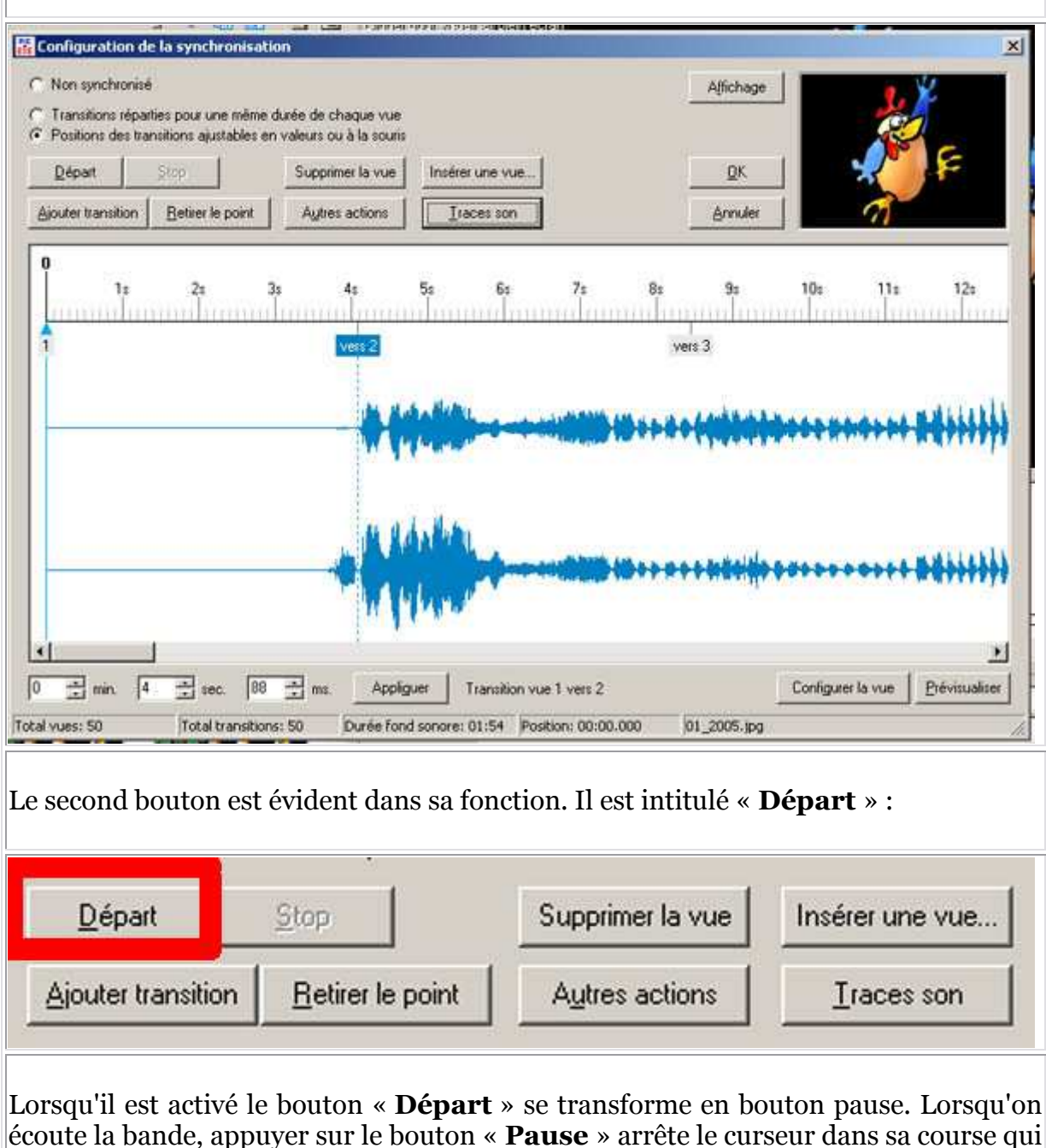

écoute la bande, appuyer sur le bouton « **Pause** » arrête le curseur dans sa course qui repartira de son point d'arrêt en réappuyant sur « **Départ** ». En revanche si on appuie sur « **Stop** » le curseur revient au départ et reprend la bande son à son origine.

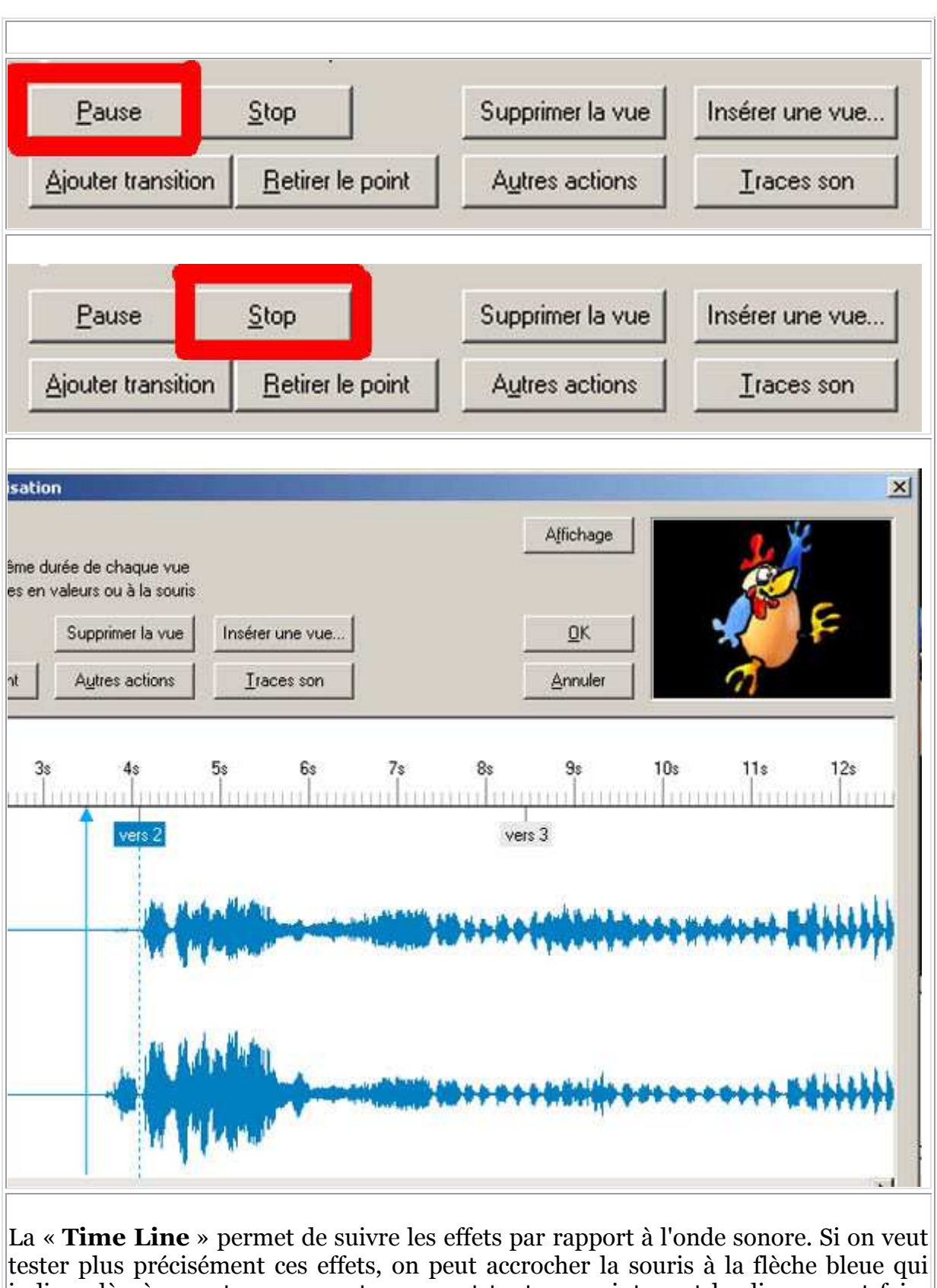

tester plus précisément ces effets, on peut accrocher la souris à la flèche bleue qui indique là où on est par rapport au son et tout en maintenant le clic on peut faire avancer la flèche à sa guise et vérifier l'effet dans la petite vignette en haut à droite:

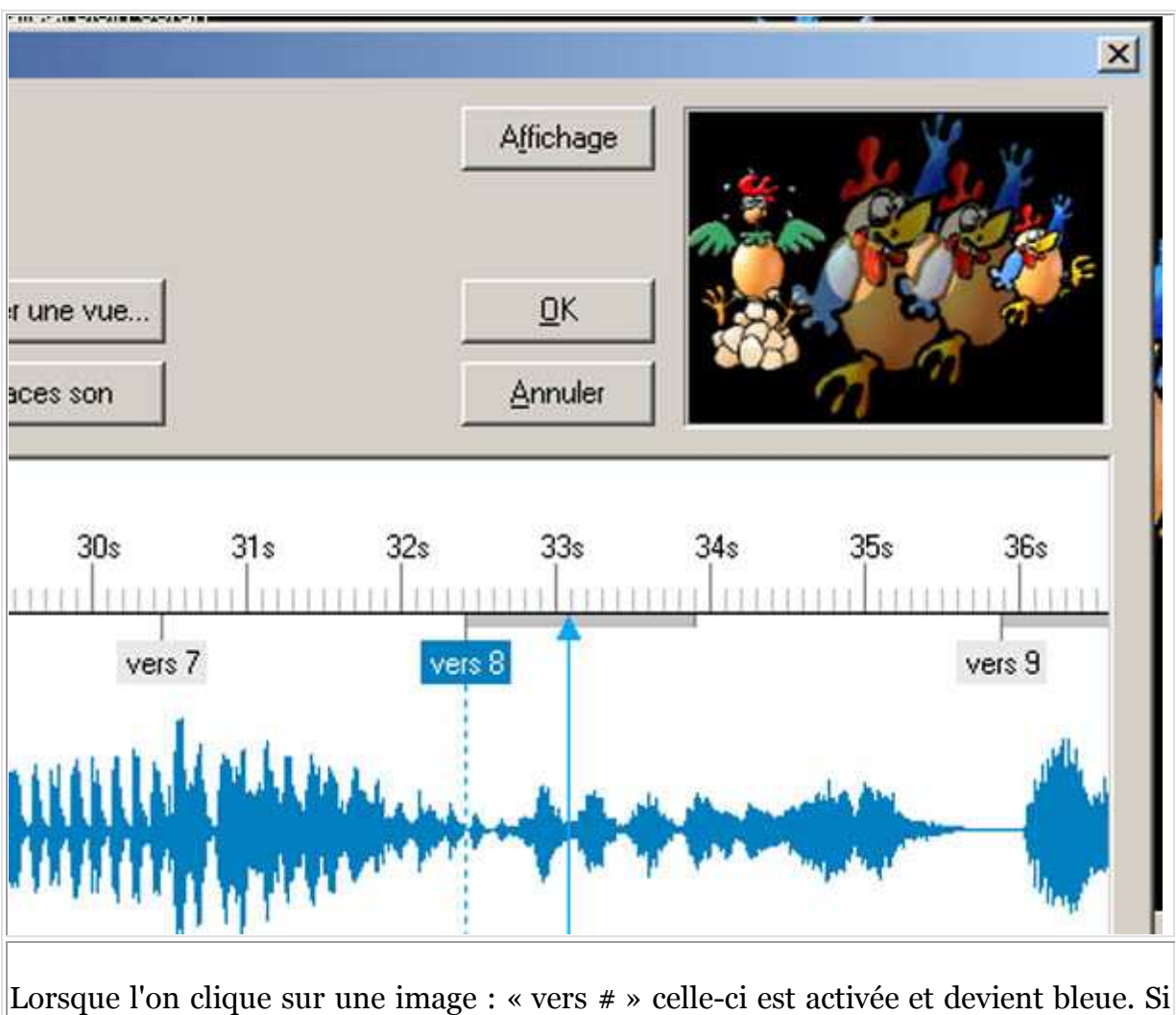

Lorsque l'on clique sur une image : « vers # » celle-ci est activée et devient bleue. Si on clique sur cette image avec le bouton droit de la souris, une nouvelle fenêtre s'ouvre proposant plusieurs actions dont « Ajouter une transition », « Insérer une vue », « Remplacer une image », « Retirer le point », « Supprimer la vue », « Configurer la vue ».

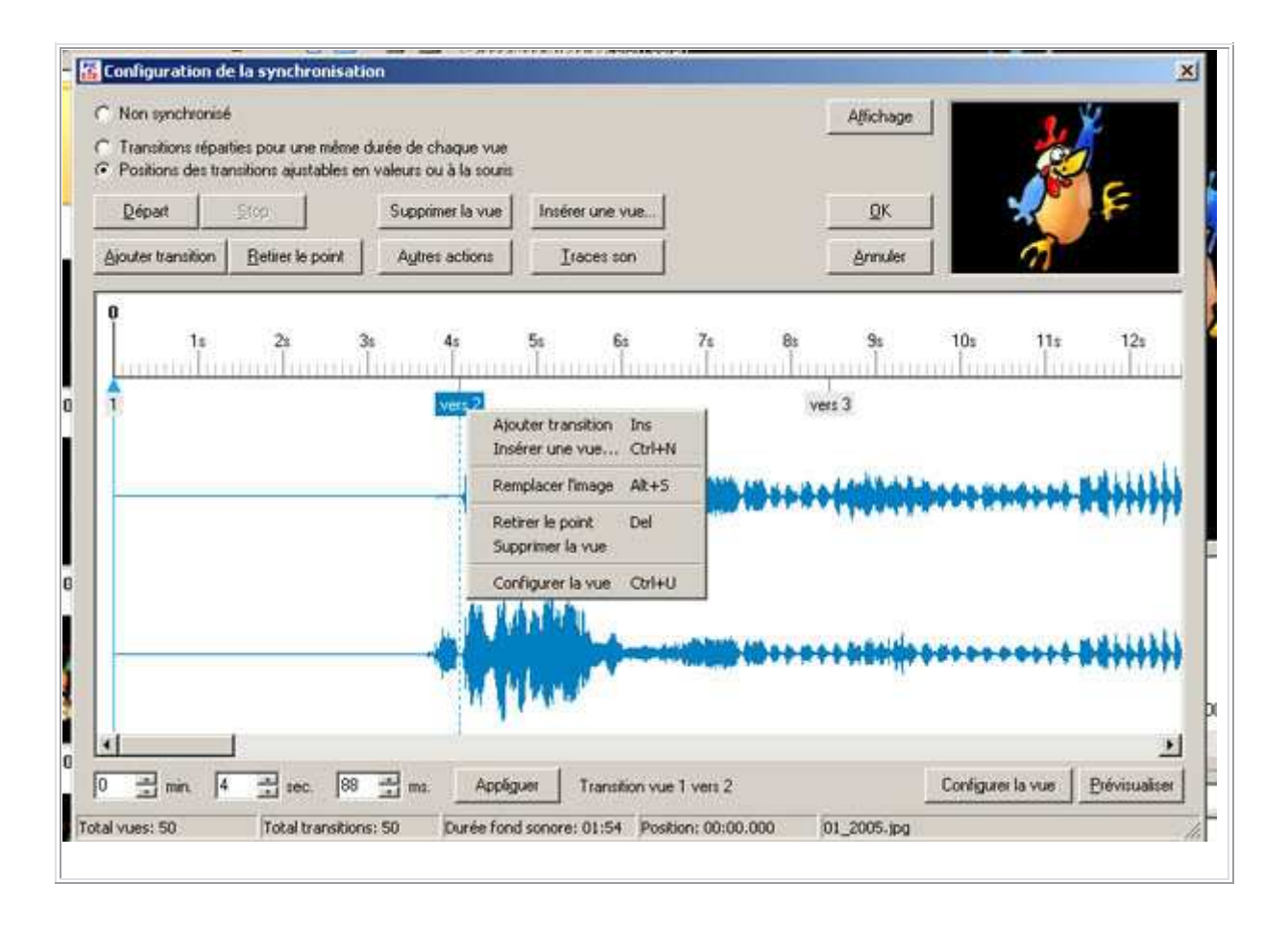

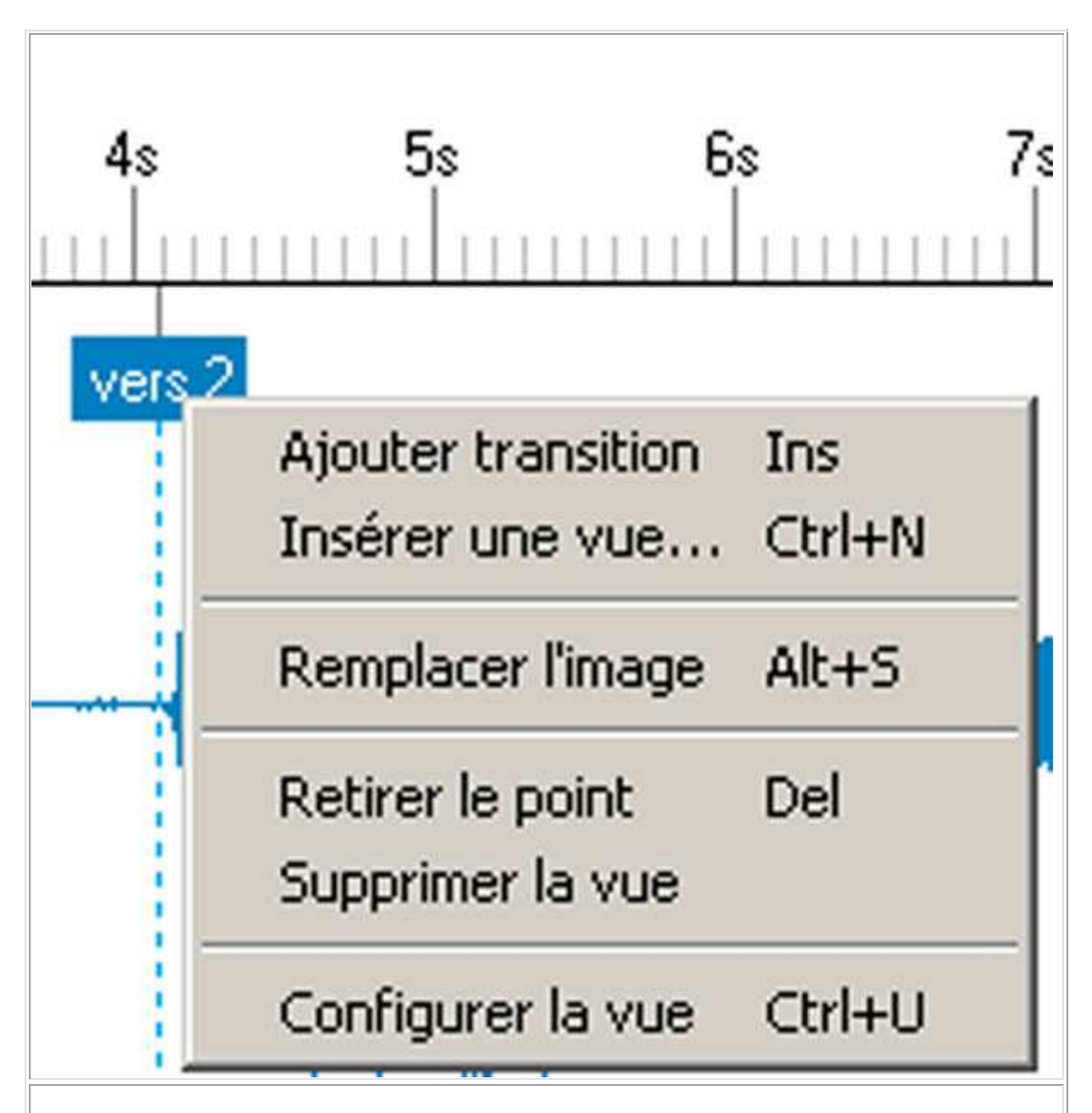

Noter que les commandes s'expliquent d'elles-mêmes, mais la « **Configuration de la synchronisation** » permet de mieux caler les images. Alors qu'ajouter des images dans la liste des vues affichées en vignettes, situera ces images 4 secondes après la précédente si vous lui avez indiqué de mettre une image toutes les 4 secondes.

Je n'ai pas encore compris à quoi servait ajouter une transition.

Lorsque l'on clique sur la « **Time-line** » avec le clic droit de la souris et qu'on sélectionne « **Insérer une vue** »,

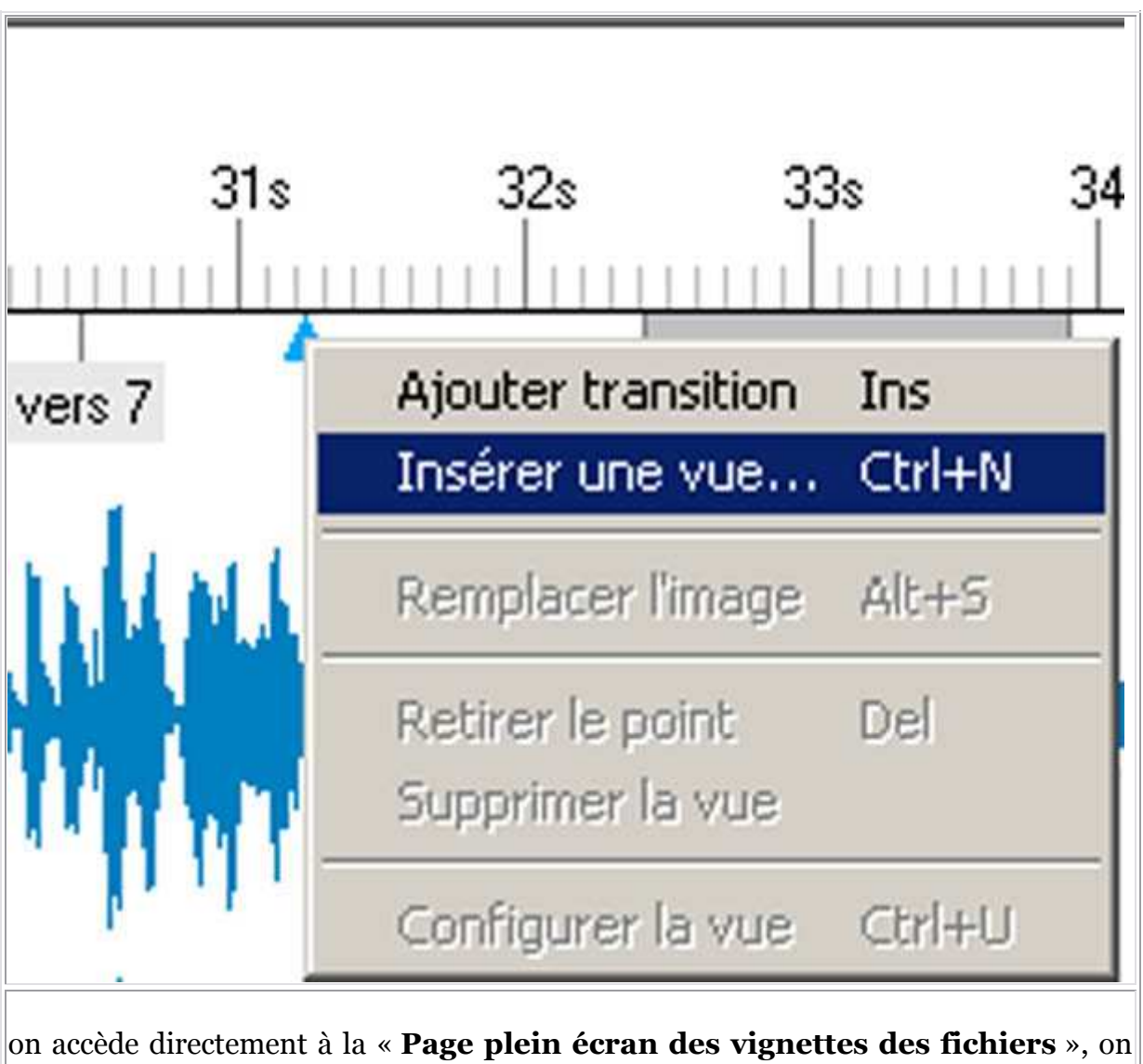

choisit l'image recherchée et celle-ci s'insère à l'endroit précis où on vient de cliquer.

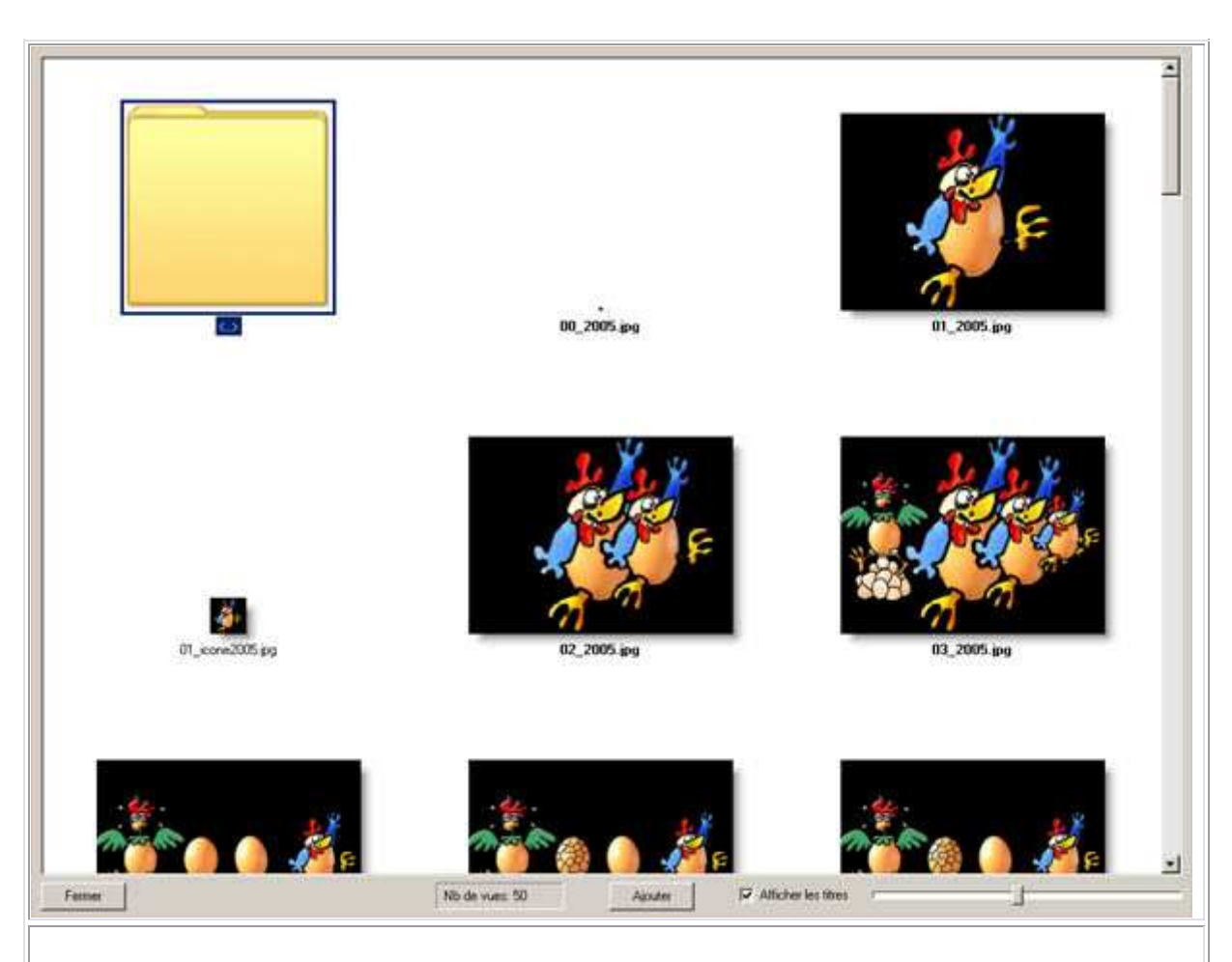

Si on veut quitter cette page il faut cliquer sur le bouton en bas à gauche « **Fermer** » ou cliquer sur la touche « **Echap** » ou « **Escap** »

La commande « **Insérer une image** » est très pratique, parce qu'on a pu mettre d'autres images et puis s'apercevoir qu'il manque une image à un endroit précis. Par cette méthode, on évite de modifier l'emplacement des autres images.

En revanche si l'on introduit l'image au bas de la fenêtre d'accueil :

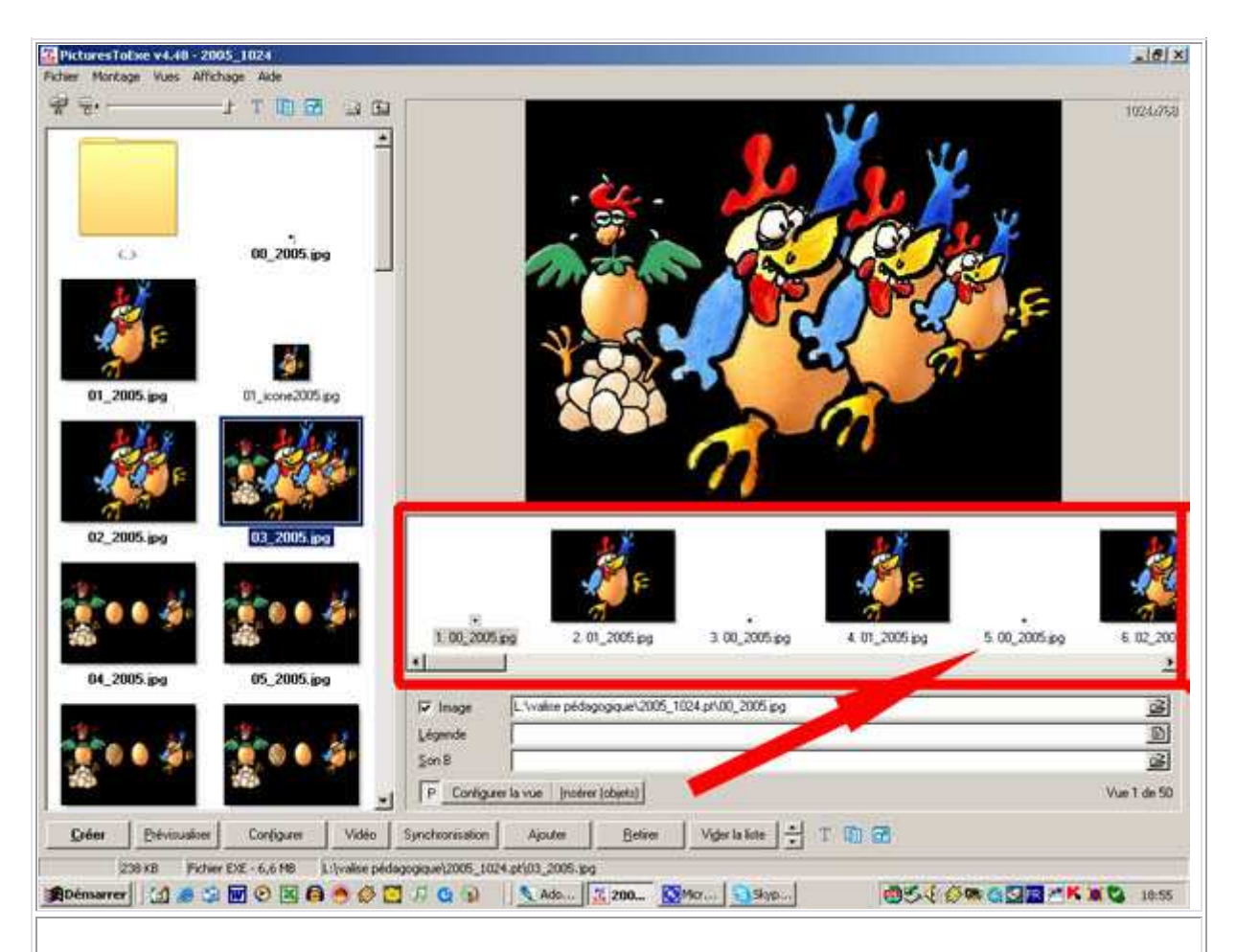

les autres images qui suivent cette image sont automatiquement décalées par Pte et ne correspondent plus au rythme de la bande son. Donc cette possibilité est à proscrire lorsqu'on a déjà travaillé sur la bande et que certaines images et leurs effets ont déjà été définis.

Si on veut déplacer les autres images, il vaut mieux les sélectionner sur la « **Time Line** » de la suivante à la dernière et les déplacer toutes à l'aide d'un clic continu de souris. On a alors plus de précision dans le déplacement. Ceci est valable par exemple quand on a modifié la bande son en ajoutant quelques sons à un endroit précis. Dans ce cas, on pousse toutes les images comprises à partir de cet ajout (en les sélectionnant grâce à la touche « **Majuscule** » de la première à la dernière à déplacer après cet ajout et ensuite on insère des images à l'emplacement de l'ajout.

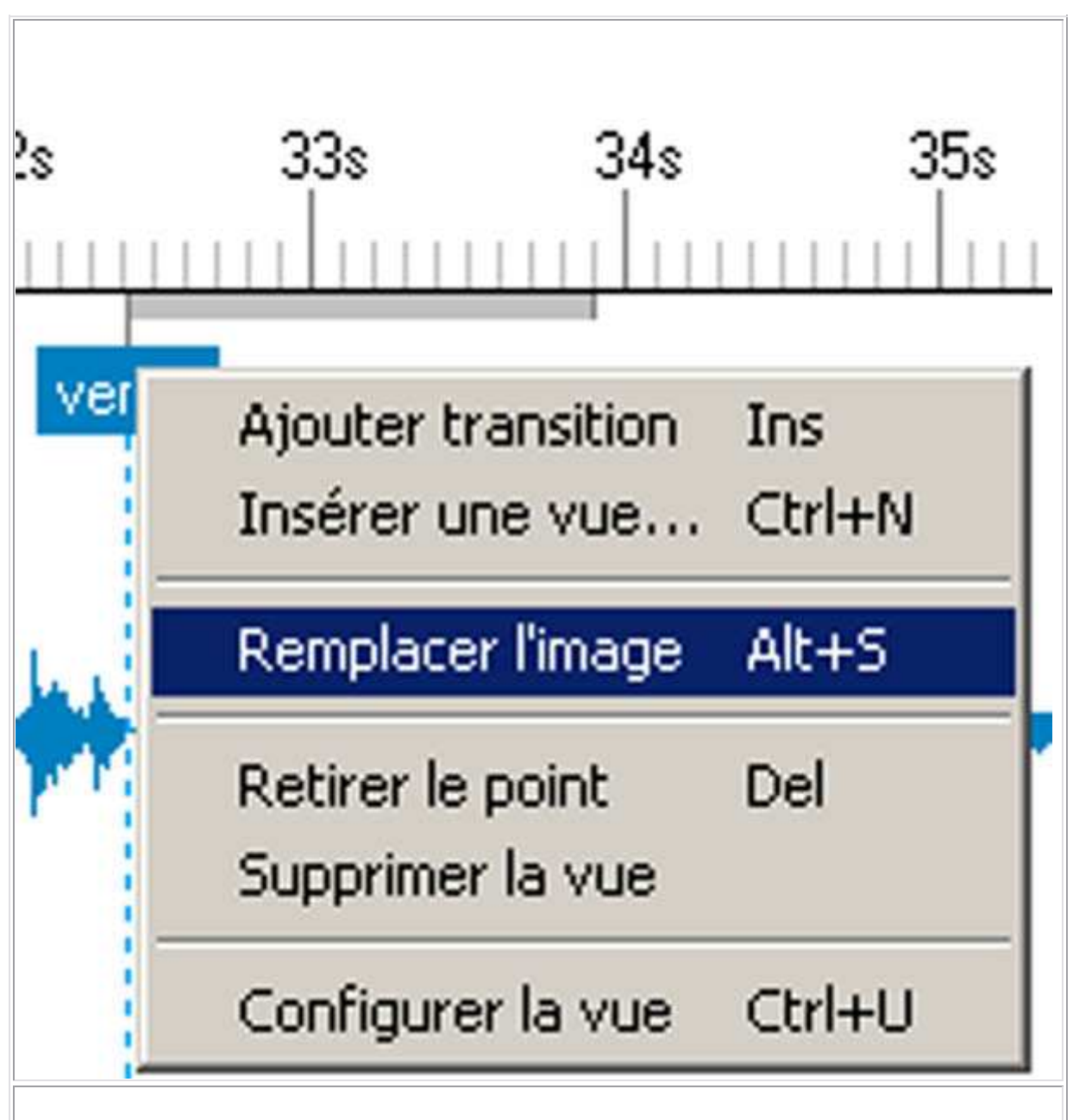

Une autre commande est très importante avec le bouton droit de la souris sur « vers # », c'est la commande « Remplacer l'image ». En effet, vous pouvez vous apercevoir que l'image que vous aviez primitivement placée à un endroit précis avec un effet précis, finalement ne convient pas et vous voulez la remplacer par une autre image mais au même endroit avec le même effet. Il suffit de cliquer sur « Remplacer l'image ». Vous accédez à la « Page plein écran des vignettes des fichiers », vous choisissez l'image de remplacement et celle-ci s'insère sur la « Time Line » au même endroit, avec le même effet.

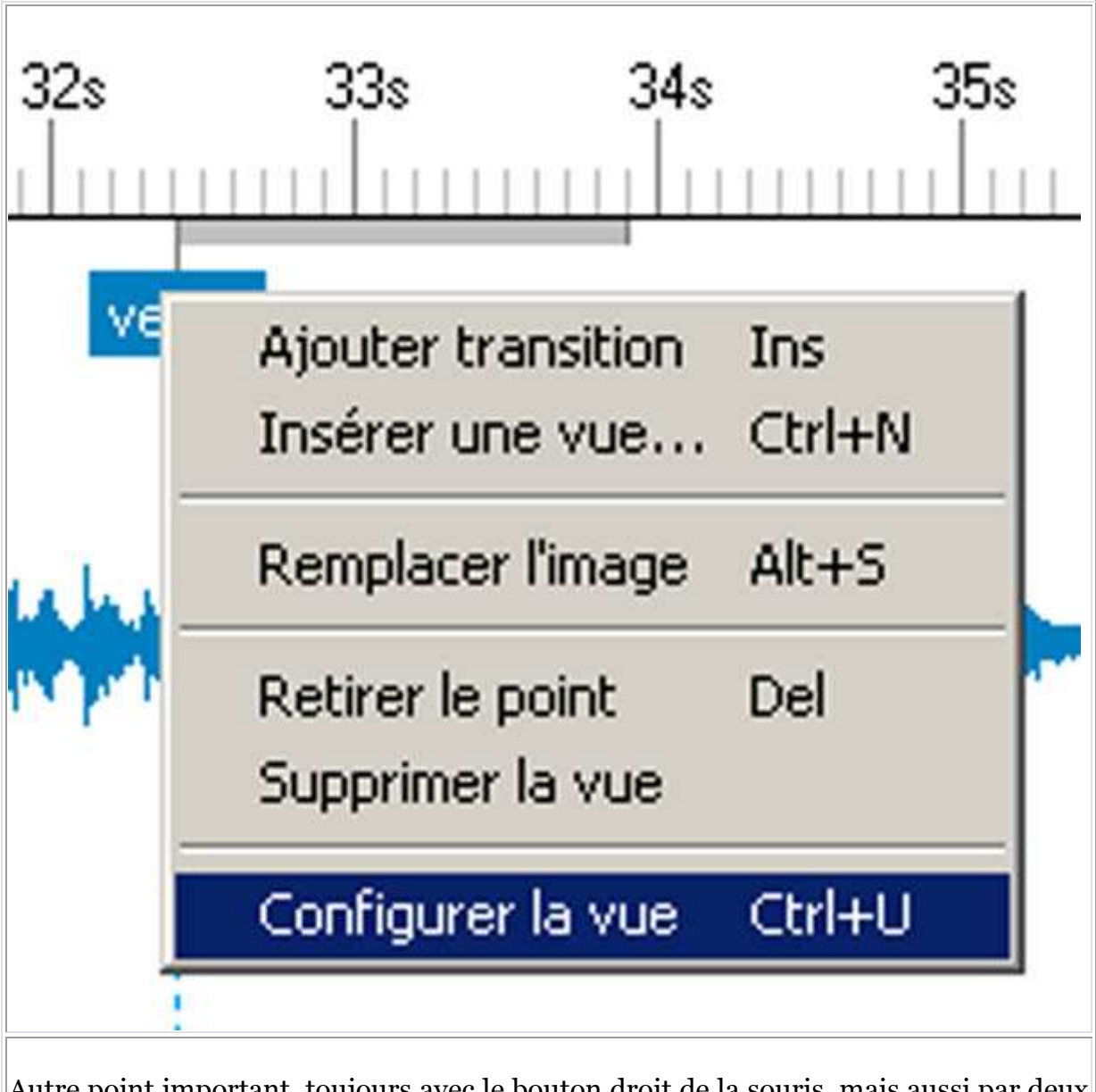

Autre point important, toujours avec le bouton droit de la souris, mais aussi par deux clics du bouton gauche ou dans le bouton placé au bas de la fenêtre d'accueil de Pte ou dans « **Vues** » vous accédez à une commande importante : « **Configurer la vue** » qui correspond à une configuration individuelle de chaque vue. C'est là que vous pouvez modifier les effets, en particulier le choix des effets.

| es en valeurs ou à  | la souris                                                                                                    | ALL ALL       |
|---------------------|----------------------------------------------------------------------------------------------------|---------------|
| Supprimer           | Configuration de la vue #8                                                                                                    | 4             |
|                     | Paramètres particuliers activés (Bouton P actif)                                                                                                    | 2ª            |
| t <u>Au</u> tres ac | Général Légendes Effets Son A                                                                                                    |               |
|                     | Durée                                                                                                    |               |
| 27s 2:              | Affecter une durée particulière:<br>Intervalle de temps (sec) 4 = et 0 = millisec.                                                                                                    | 3<br>10111111 |
|                     | Fond                                                                                                    |               |
| a matthe.           | Choisir un fond particulier:                                                                                                    | , alay        |
|                     | C Couleur du fond. C Fond dégradé                                                                                                    | - Mariante    |
|                     | C Image en motif de fond De haut en bas                                                                                                    |               |
| MANU                | Options avancées                                                                                                    | L. Street     |
| A.A.B.              | Lancer une application externe:                                                                                                    | Const.        |
|                     | <u></u><br><u></u><br><u>_</u><br><u></u> |               |
| 412 🛨 ms.           |                                                                                                    | _urer la vu   |
|                     | 17 T                                                                                                    |               |
| En général la       | fenêtre de « Configuration de la vue » apparaît sou                                                                                                    | s l'onglet    |
| « Général » la      | a premiere fois. Or le diaporamiste n'a que faire de cet onglet.                                                                                                    |               |

| nfiguration de la vue #8                         | ×        |
|--------------------------------------------------|----------|
| Paramètres particuliers activés (Bouton P actif) |          |
| iénéral Légendes Effets Son A                    |          |
| Utiliser une transition particulière:            |          |
| Effets par défaut (durée personnalisée)          |          |
| Fondu-enchainé                                   |          |
| Fondu-enchainé                                   |          |
| Secteur tournant                                 |          |
| Sens horaire                                     |          |
| G Sens antihoraire                               |          |
| Disque                                           |          |
| Des bords vers le centre                         |          |
| Ou centre vers les bords                         |          |
| Losange                                          |          |
| C Dos borde upre la contra.                      | <u> </u> |
| Atténuation du bord: 60                          |          |
|                                                  |          |
| Jurée de l'effet: 1500 🚔 environ 1 seconde(s)    |          |
|                                                  |          |
| <u>O</u> K <u>A</u> nnuler Par <u>d</u> éfaut    | 1        |
|                                                  | -        |

L'onglet qui l'intéresse est l'onglet « **Effets** ». Il permet de corriger la monotonie introduite par la configuration générale en adaptant ponctuellement chaque image à l'ambiance du diaporama pour y introduire un effet particulier ou une durée particulière encore que cette dernière peut être corrigée directement et en visionnant l'onde sonore dans la fenêtre « **Configuration de la synchronisation** ».

Pour modifier les données, il suffit comme pour la « **Configuration des options du montage** » de cliquer sur « **Utiliser une transition particulière** » et ensuite de choisir son effet et sa durée.

| <u>r</u> aiaii            | Lágandas Effets Son A I                                      |   |
|---------------------------|--------------------------------------------------------------|---|
| erielai  <br>7    Itilioa | r une transition particulière:                               |   |
| Utilise                   |                                                              |   |
| ·                         | Effets par défaut (durée personnalisée)                      |   |
| Fondu                     | -enchainé                                                    | _ |
| C                         | Fondu-enchainé                                               |   |
| Secte<br>C                | <b>ur tournant</b><br>Sens horaire<br>Sens antihoraire       |   |
| Disqu<br>C<br>C           | ≇<br>Des bords vers le centre<br>Du centre vers les bords    |   |
| Losan                     | ge<br>Des hards upra la contra                               | • |
| Attén<br>)urée de         | uation du bord: 60 🛫<br>l'effet: 1500 🛫 environ 1 seconde(s) |   |
|                           | <u>OK</u> <u>Annuler</u> Par <u>d</u> éfaut                  |   |

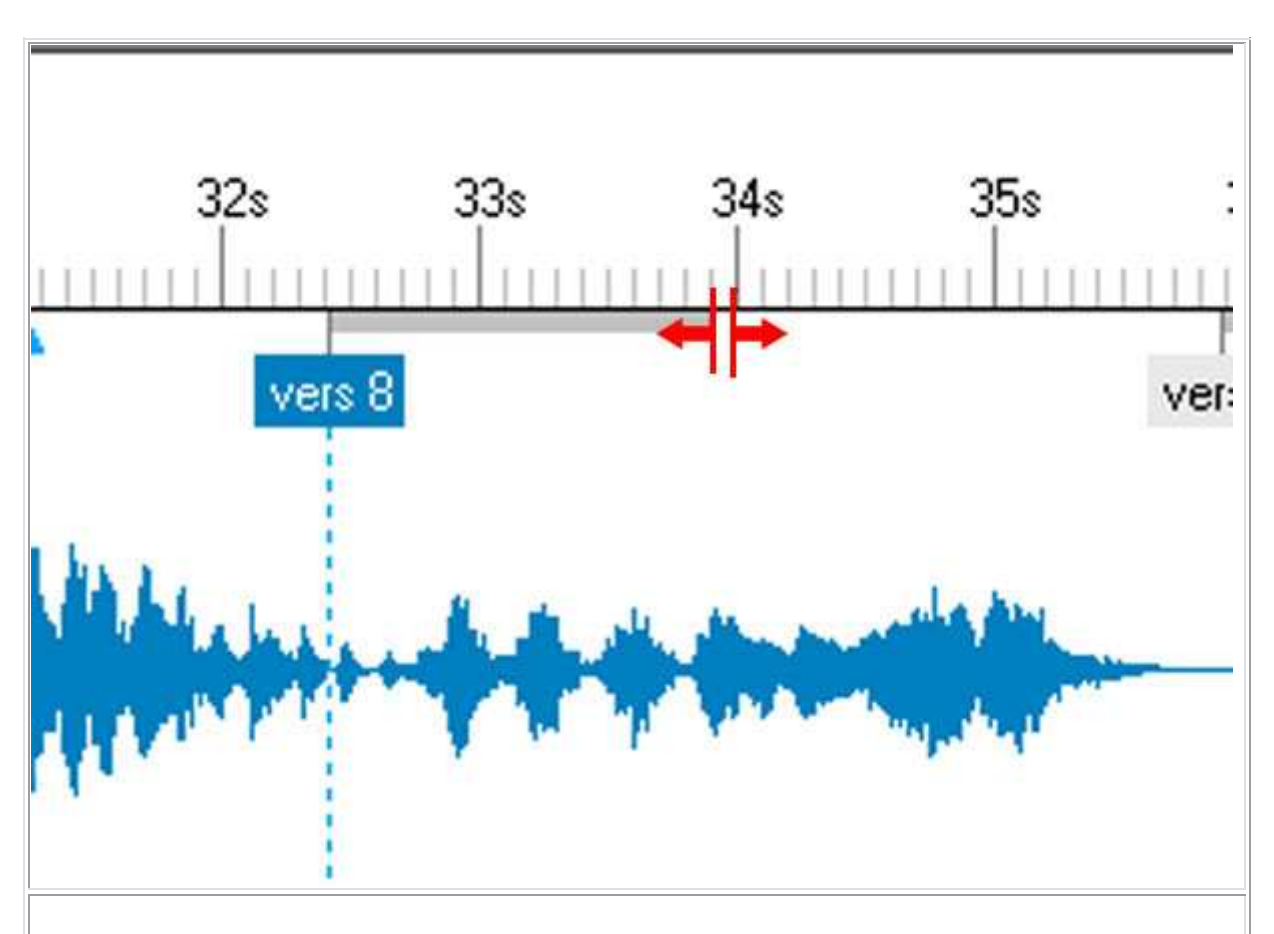

La souris se transforme en deux lignes verticales parallèles cantonnées de deux flèches, le tout en noir. Ici pour qu'elles se voient mieux elles figurent en rouge. C'est quand la souris a pris cette forme qu'on peut rallonger ou raccourcir l'effet en maintenant le doigt sur le bouton gauche de la souris.

Pour plus de précision on peut zoomer sur la « **Time Line** » pour l'agrandir. Pour cela il faut aller dans la fenêtre de synchronisation, sur le bouton « **Affichage** » situé à côté de la visualisation des vignettes :

| nchronisé                                                                                                    |                      | Affichage |
|----------------------------------------------------------------------------------------------------|----------------------|-----------|
| Index mobile avec graduations à positionnement manuel<br>Index mobile et graduations à saut de page automatique<br>Index mobile jusqu'au centre puis défilement des graduation | ns                   | ПК        |
| <ul> <li>Addition automatique des nouveaux points de transition pour les nouvelles vues</li> </ul>                                                                             |                      |           |
| Zoom +<br>Zoom -                                                                                                    | Ctrl+F11<br>Ctrl+F12 | Annuler   |
| Couleur des tracés sonores                                                                                                    |                      | 9s        |

On peut également utiliser les raccourcis qui, là, peuvent permettre de gagner du temps : « **Ctrl+F11** » pour agrandir et « **Ctrl+F12** » pour diminuer, la « **Time Line** ».

Mieux encore, avec la molette de la souris et la touche « Maj » ou « Ctrl » enfoncée on

| peut agrandir ou dimir                                                                                 | uer la Time Line                            | 2.                      |                                                                      |                     |
|----------------------------------------------------------------------------------------------------|---------------------------------------------|-------------------------|----------------------------------------------------------------------|---------------------|
| a singu bu                                                                                             | La Las Constructions                        | at blain antari         |                                                                      |                     |
| Configuration de la synchronisatio                                                                     | n                                           |                         |                                                                      | <u>×</u>            |
| Non synchronisé     Transitions réparties pour une même di     Positions des transitions ajustables en | zée de chaque vue<br>valeurs ou à la souris |                         | Affichage                                                            | to be               |
| Départ Stop                                                                                            | Supprimer la vue Insérer u                  | ne vue                  | £                                                                    | X EL F              |
| Ajouter transition Betrer le point                                                                     | Autres actionsIrace                         | is son                  | Annuler                                                              | 77 71               |
| 236                                                                                                    | * * * * * *                                 | 24:                     | E E E                                                                | 25:                 |
| min. 23 = sec. 462                                                                                     |                                             | ansition vue 5 vers 6   | anti Alais ana<br>Alis tis ar an<br>Alis Alais an a<br>Nagipa Pantre | Configurer la vue   |
| Total vues: 50 Total transitions:                                                                      | 50 Durée fond sonore: 01                    | :54 Position: 00:00.000 | 02_2005.jpg                                                          | Construction of the |
| En cliquant sur le bout                                                                                | on qui se trouve                            | en bas à droite «       | Prévisu                                                              | aliser » :          |
| 5 vers 6                                                                                               |                                             | Configurer la           | vue                                                                  | Prévisualiser       |
| on: 00:00.000                                                                                          | 02_2005.jpg                                 |                         |                                                                      | li.                 |
| ou en cliquant dans la                                                                                 | vignette en haut                            | à droite                |                                                                      |                     |

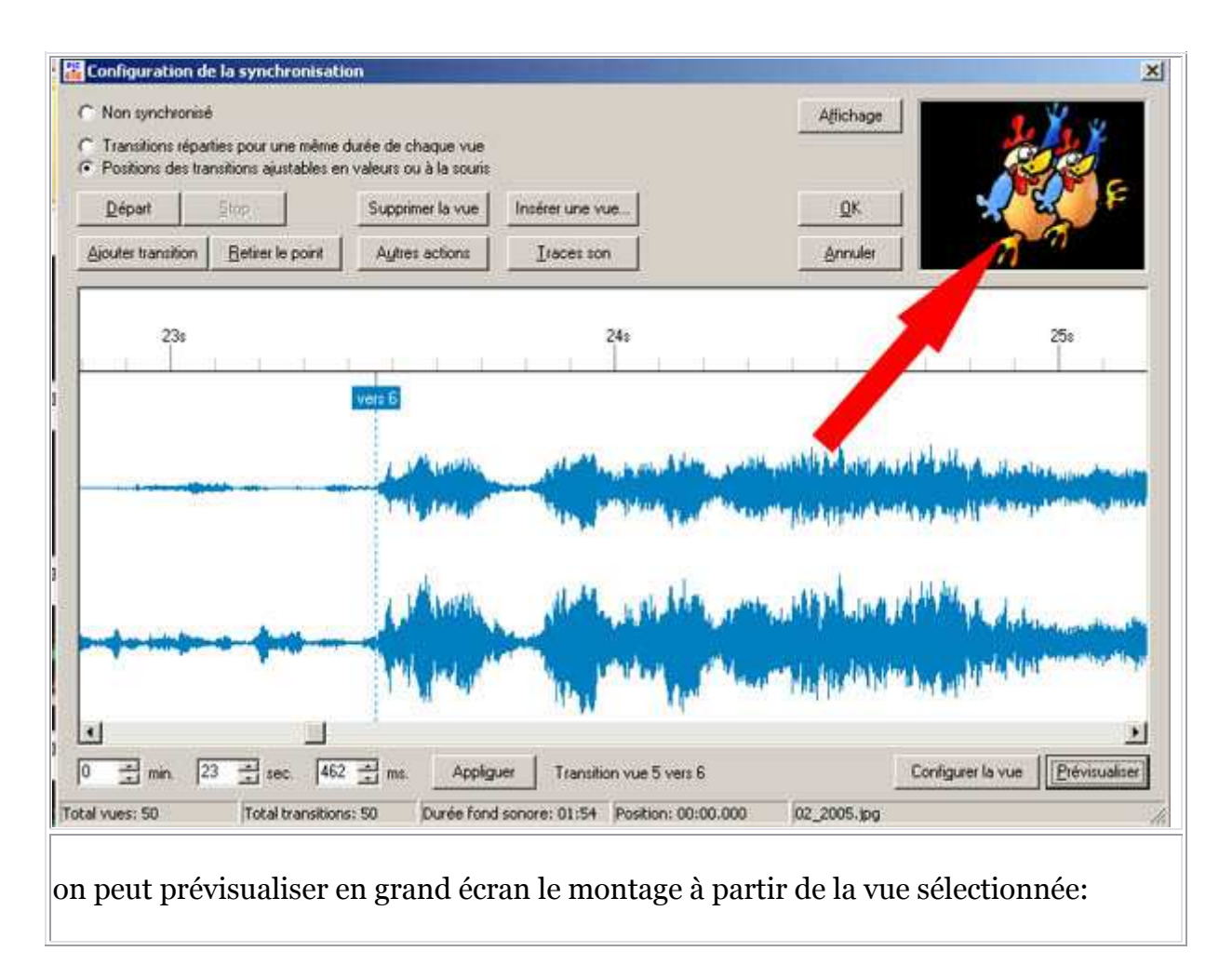

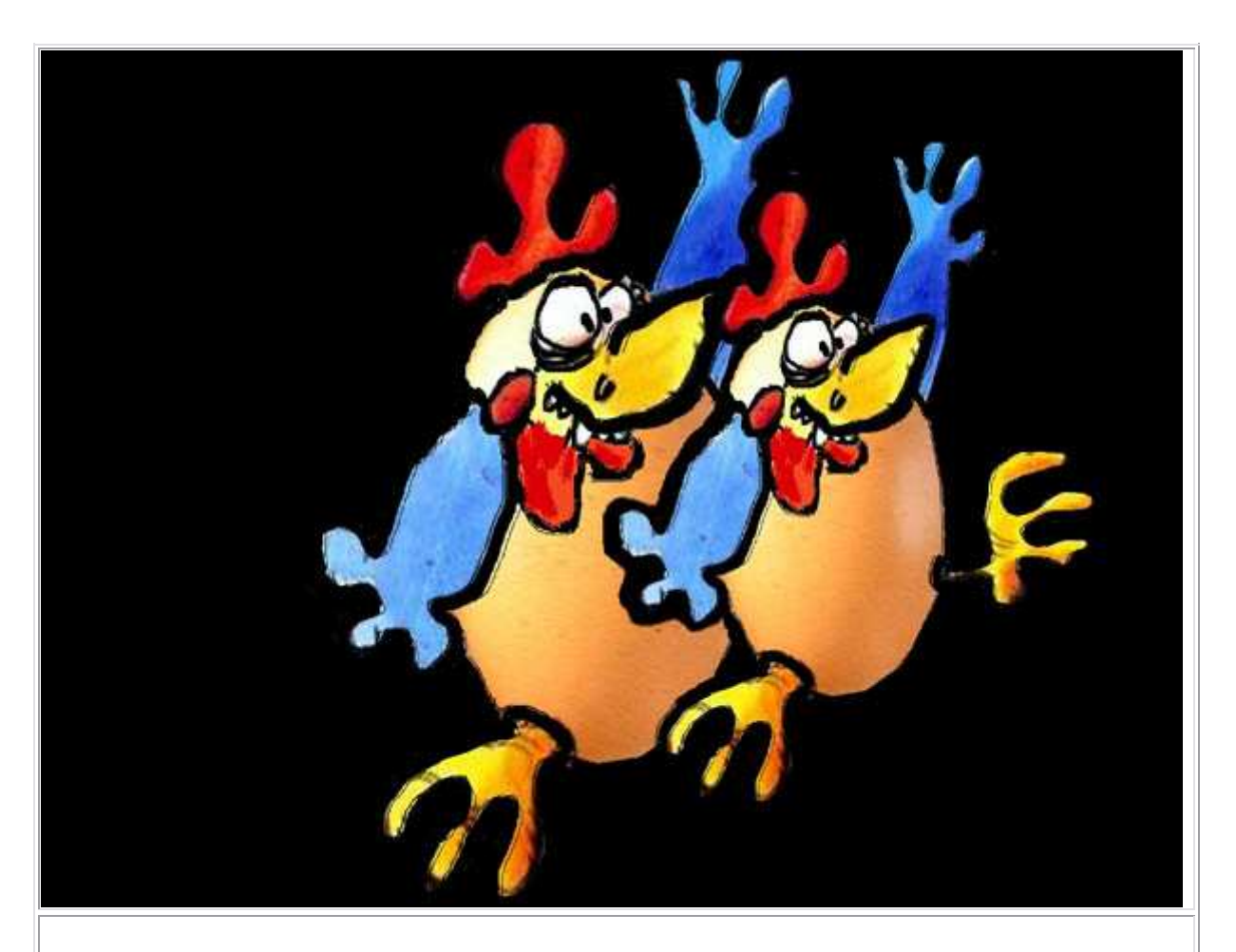

Pour revenir à la fenêtre de « **Synchronisation** » il suffit, comme chaque fois qu'on visionnera des effets grand écran dans PTE d'appuyer sur la touche « **Echap** » ou « **Escap** » pour revenir à la fenêtre antérieure, donc ici à la fenêtre de synchronisation.

La « **Synchronisation** » nous le voyons est un des éléments majeurs du logiciel PTE. Cette fenêtre s'est améliorée au cours des versions de PTE et est devenue conviviale.